Инструкция пользователя Веб-Трейдер Опционы

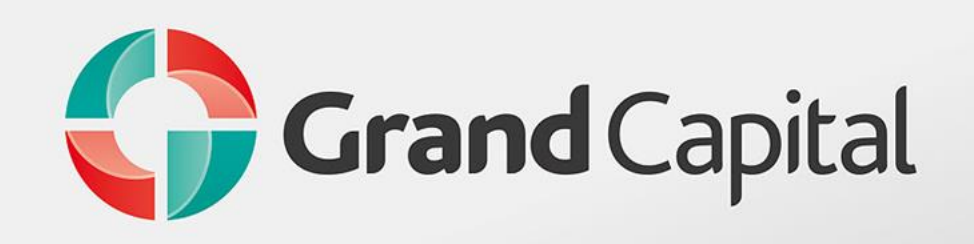

N

SW

ZE

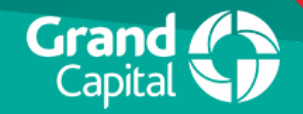

#### Как войти в веб-терминал – Шаг 1

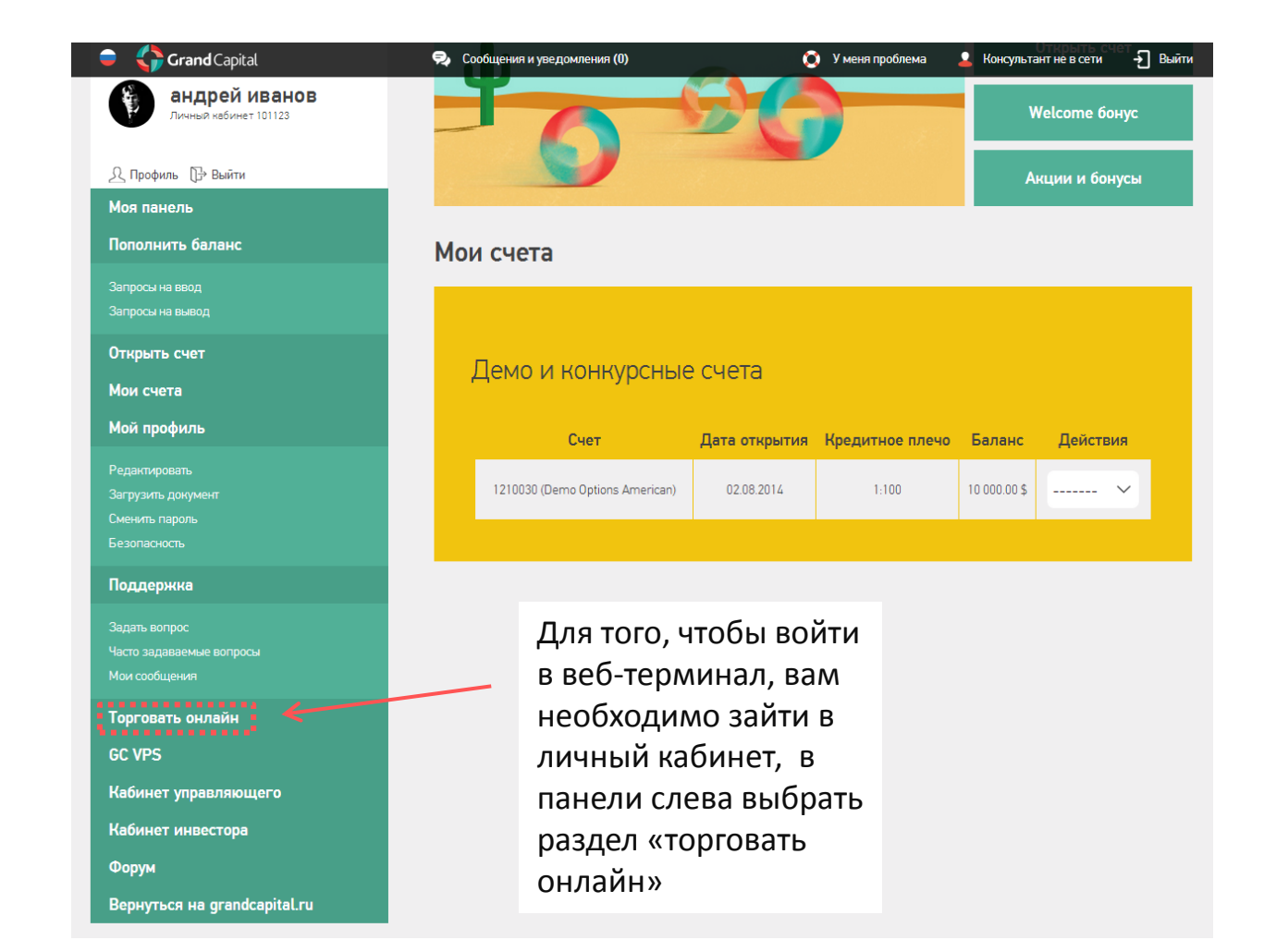

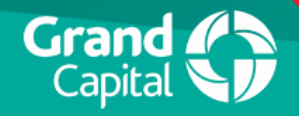

#### Как войти в веб-терминал – Шаг 2

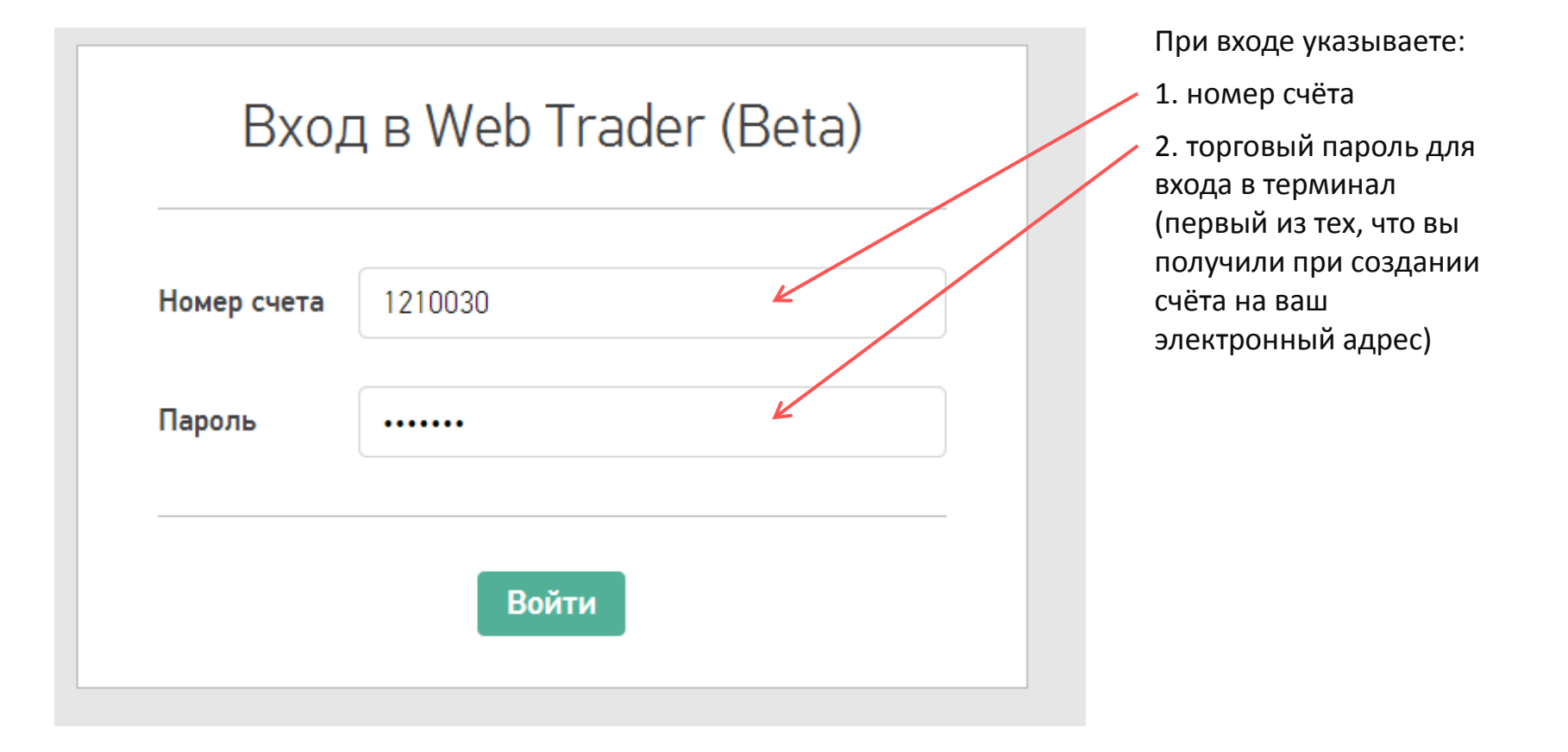

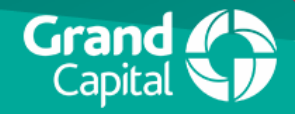

## Работа в веб-терминале — Основная информация

| Ru 🛟 Grand C  | apital           |          |                          | Номер с           | счета 12 | 210030 Тип счета Der          | no Options (americ | an) 🕑 18:59:59        |           |                     |                     |       | ł            | андрей из                    | ванов          |
|---------------|------------------|----------|--------------------------|-------------------|----------|-------------------------------|--------------------|-----------------------|-----------|---------------------|---------------------|-------|--------------|------------------------------|----------------|
| 1             | 2 В один н       | лик      | Цена выше/н              | иже 🔺             | + •      | 1 • <b>11</b> •               | <b>¢</b> 21        | ٥ĩ                    |           |                     |                     |       |              | 5 ¢                          | 57920          |
|               | ,,               | ٩        | Инструмент               | EURNZD            | 4        | EURNZD_OP, 1, F)              | 0 1.57807          | ' H 1.57813 L 1.57799 | C 1.57801 |                     | 4                   |       |              | <ul> <li>realtime</li> </ul> |                |
| Инструмент    | Рыном            | Время    | Инвестиции, \$           | 1                 | ×⁄       |                               |                    |                       |           |                     |                     |       |              | -13                          | 57900          |
| ↑ AUDCAD      | 1.01 <b>74</b> 3 | 18.59.59 | Рынок                    | 1.57812           | Aa       |                               |                    |                       |           |                     |                     |       |              | -1.9                         | 57880          |
| ↑ AUDCHF      | 0.84 <b>38</b> 1 | 18:59:58 | Время, мин               | 5                 | M        |                               |                    |                       |           |                     | ŕ ,                 |       |              | -13                          | .57860         |
| ↓ AUDJPY      | 95. <b>53</b> 1  | 18:59:54 | Потенциальная<br>прибыль | 50.70             | Ŧ        |                               |                    |                       |           | in l                |                     |       |              |                              |                |
| ↓ AUDNZD      | 1.09 <b>49</b> 0 | 18:59:58 |                          |                   | ÷        |                               |                    |                       |           |                     |                     |       | ri.          |                              | 57040          |
| ↓ AUDUSD      | 0.93 112         | 18:59:59 |                          |                   | ⊕,       |                               |                    |                       |           |                     |                     | , P . | , <b>1</b> 1 | 1.9                          | 57820<br>57812 |
| ↑ CADCHF      | 0.82 <b>93</b> 5 | 18:59:57 |                          |                   | <u></u>  | <b>I</b>                      |                    |                       |           | 4                   |                     | -     |              | -1.5                         | 57800          |
| ↑ CADJPY      | 93. <b>89</b> 1  | 18.59:59 | 49%<br>Bufon             | Выше              | 0        |                               |                    |                       |           | 2 <b>₩</b> _0       |                     |       |              | -13                          | 57780          |
| ↑ CHFJPY      | 113. <b>20</b> 8 | 18:59:59 | трейдеров                | Ниже              | <i>™</i> |                               |                    |                       |           |                     |                     |       |              | -13                          | .57760         |
| ↑ EURAUD      | 1.44 149         | 18:59:59 |                          |                   | ø        | 1 N.                          |                    | l <sup>™</sup> '      |           |                     |                     |       |              | -13                          | .57740         |
| ↓ EURCAD      | 1.46 <b>65</b> 9 | 18.59:59 | На пробой                | •                 |          | U.                            |                    | ų                     |           |                     |                     |       |              |                              |                |
| ↓ EURCHF      | 1.21 <b>63</b> 2 | 18:59:59 | В 2 касания              | •                 |          | \land charts by <u>Tradir</u> | gView              |                       | •         | -C+>                |                     |       |              | -13                          | 57720          |
|               |                  |          |                          |                   |          | 20:30                         | 20:45              | 21:00 21:15           | 21:30     | 21:45               | 22:00 22:15         | 22:30 | 22:45        | 23:00                        |                |
| Открытые пози | шии              |          |                          |                   |          | _                             | Закрытые по        | виции                 |           |                     |                     |       |              |                              |                |
| Ордер         | Инструмент       | Действие | Сумма<br>инвестиций      | Время<br>открытия |          | Курс<br>пробоя                | Целево<br>курс     | й Рын                 | юк        | Время<br>экспирации | Курсовая<br>разница | Прибы | ль 3         | акрыть                       |                |
| Баланс счета  | 10000.00 USD     |          |                          | Свободные с       | редсте   | 3a 10000.00 USD               |                    |                       |           | Прибыль             | 0.00                | JSD   |              |                              |                |

Слева вы можете видеть три колонки, где представлена основная информация:

- Список доступных для торговли инструментов
- Цена инструмента на текущий момент времени
- 3. Время изменения котировки

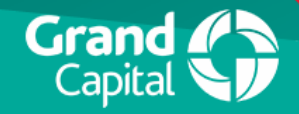

# Работа в веб-терминале — Выбор торгового инструмента

В один клик

\_\_\_\_

Для того, чтобы выбрать желаемый торговый инструмент, вам нужно ввести несколько символов из его названия

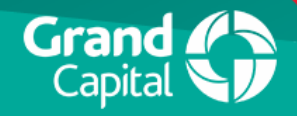

## Работа в веб-терминале — Открытие сделки

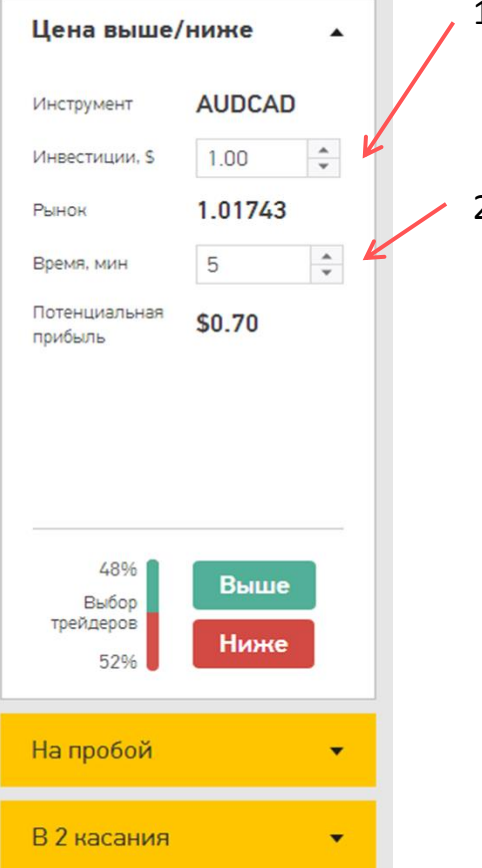

- Указываете объём сделки (минимальный объём = 1\$)
- Указываете время экспирации (минимальное время=2 мин)

| На пробой                        | •            |   |
|----------------------------------|--------------|---|
| Инструмент                       | AUDCAD       | k |
| Инвестиции, \$                   | 1            |   |
| Рынок                            | 1.01743      | V |
| Курс пробоя                      | 1.01743      |   |
| Время, мин                       | 5            |   |
| Потенциальная<br>прибыль         | \$0.70       |   |
| 0%<br>Выбор<br>трейдеров<br>100% | Выше<br>Ниже |   |

- Указываете объём сделки
- Указываете предполагаемый курс пробития уровня цены
- 3. Указываете время экспирации

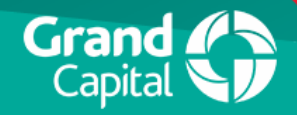

# Работа в веб-терминале — Открытые и закрытые позиции

| Открытые позиции |              |          |                       |                        |                |  |  |  |  |  |
|------------------|--------------|----------|-----------------------|------------------------|----------------|--|--|--|--|--|
| Ордер            | Инструмент 2 | Действие | Сумма<br>инвестиций 4 | Время<br>открытия      | Курс<br>пробоя |  |  |  |  |  |
| 14511346         | EURUSD_OP    | Ниже     | 2                     | 04.08.2014<br>21:55:13 | 1.34188        |  |  |  |  |  |
| Баланс счета     | 10000.80 USD |          |                       | Свободные средства     | 9998.80 USD    |  |  |  |  |  |

- 1. Номер ордера
- 2. Используемый инструмент
- 3. Тип опциона (put на продажу, цена идёт вниз), (call на покупку, цена идёт вверх
- 4. объём сделки
- 5. свободные средства = баланс текущие открытые позиции

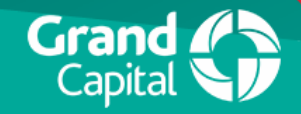

# Работа в веб-терминале — Открытые и закрытые позиции

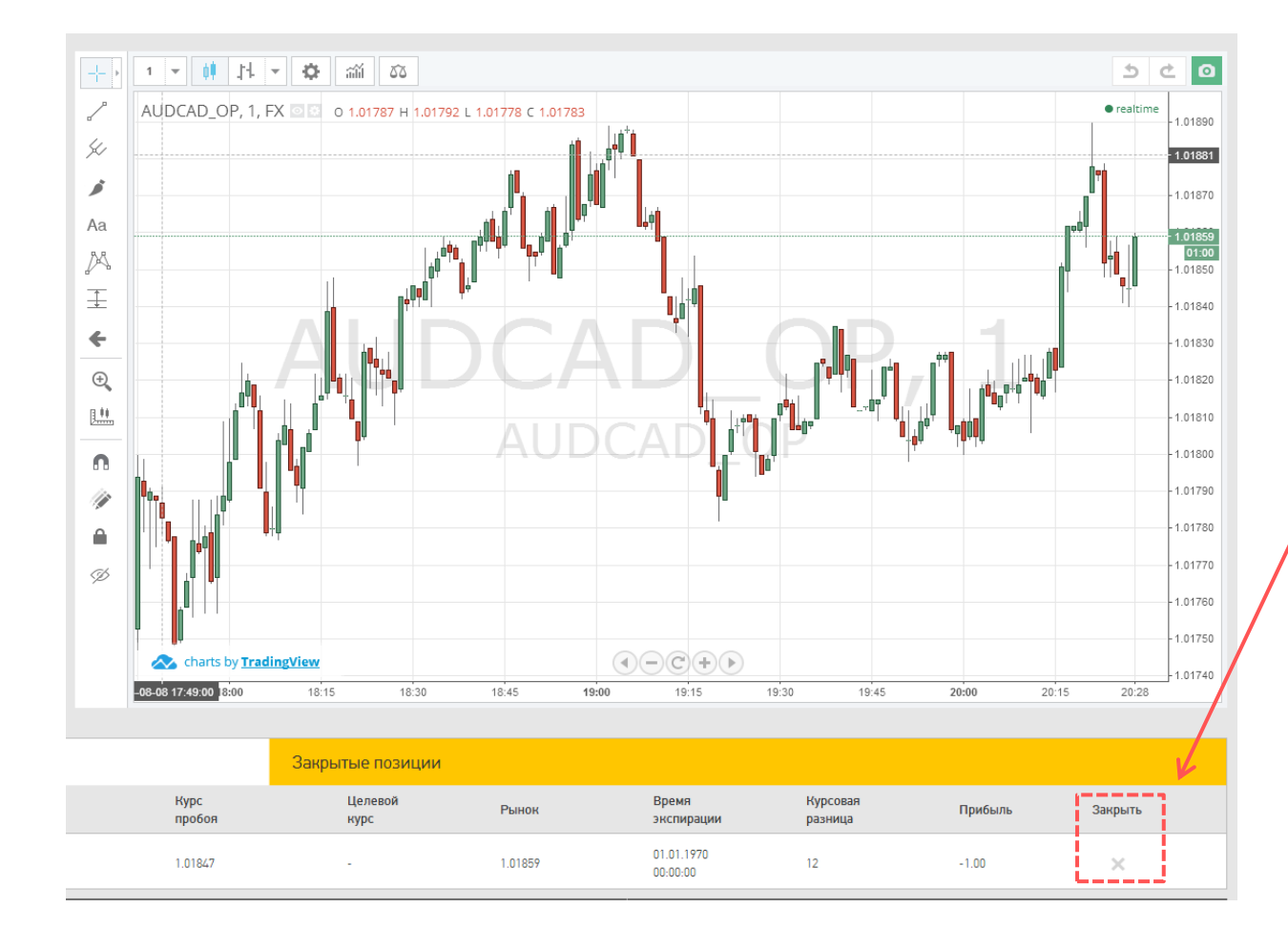

Для того чтобы досрочно закрыть опцион, вам нужно нажать на «Х» в столбце «Закрыть». Досрочное закрытие возможно только после 2-х минут и только на американском типе опционов

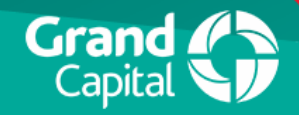

#### Открытие опциона в два касания

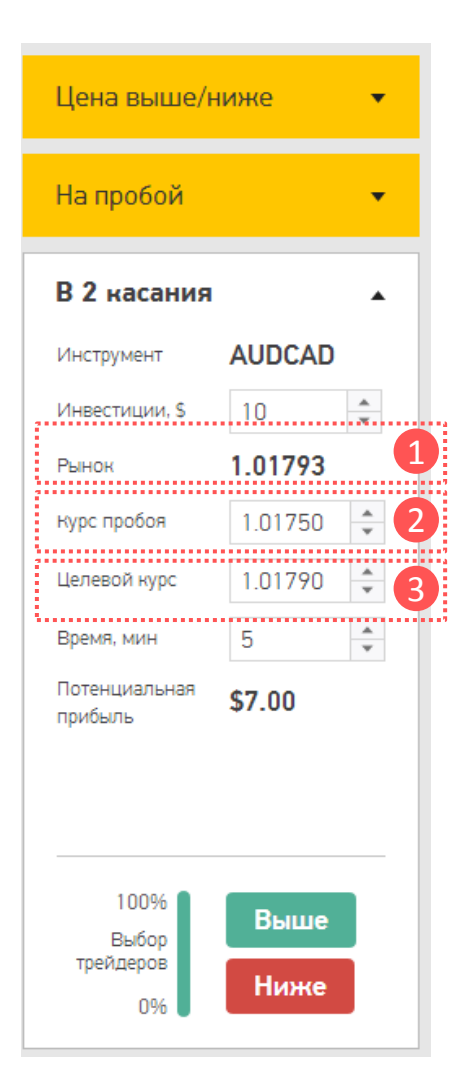

- 1. Рынок эта цена на момент открытия сделки.
- Курс Пробоя это нижняя граница опциона в 2 касания при выполнении действия Выше. Целевой Курс это верхняя граница опциона в 2 касания при выполнении действия Выше
- Целевой Курс это нижняя граница опциона в 2 касания при выполнении действия Ниже. Курс Пробоя – это верхняя граница опциона в 2 касания при выполнении действия Ниже.

Курсовая разница = Рынок - Курс Пробоя при действии Выше. Курсовая разница = Курс Пробоя — Рынок при действии Ниже.

Целевой Курс < Рынок < Курс Пробоя - Действие Кнопка Ниже Целевой Курс > Рынок > Курс Пробоя - Действие Кнопка Выше

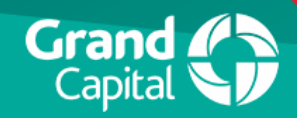

### Работа с графиком

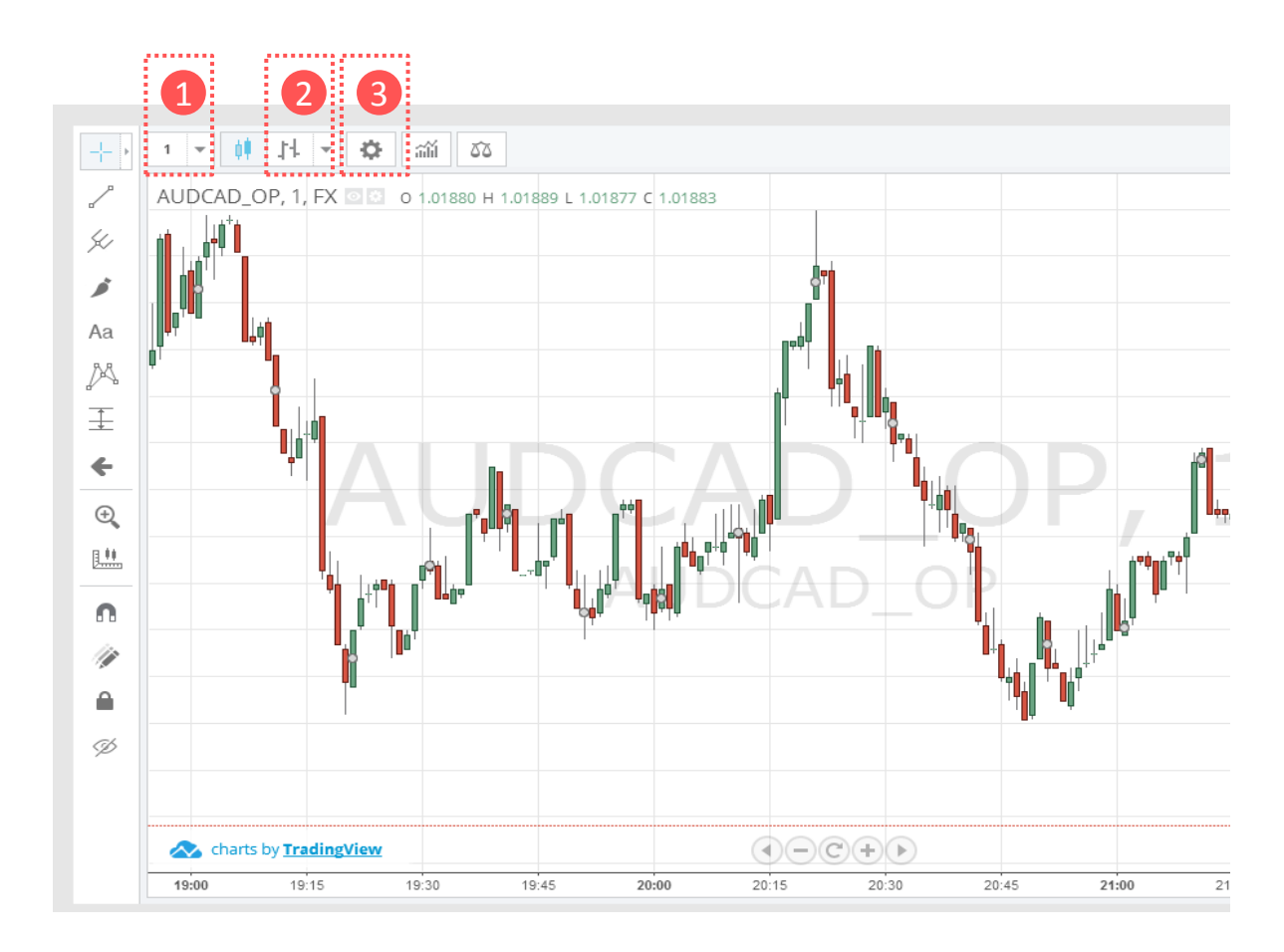

- Здесь вы можете выбрать любой удобный для вас тайм фрейм
- Здесь вы выбираете стиль отображения графика
- Различные настройки графика